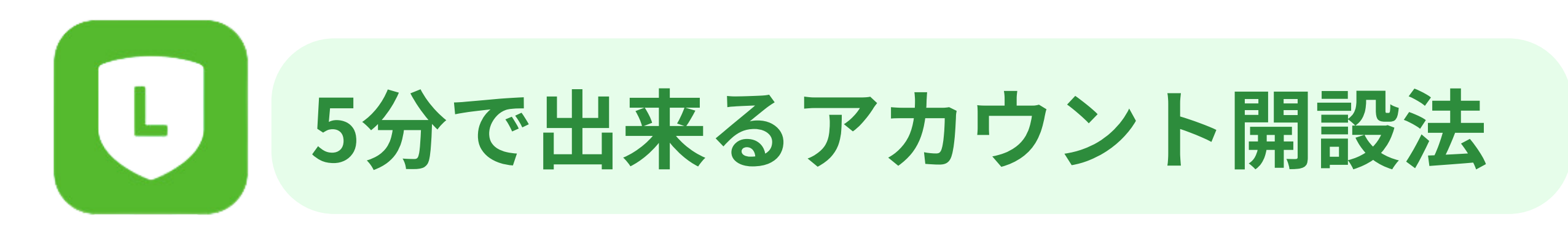

スマホ・パソコンどちらからも使用出来ます。今回はスマホから開設します。

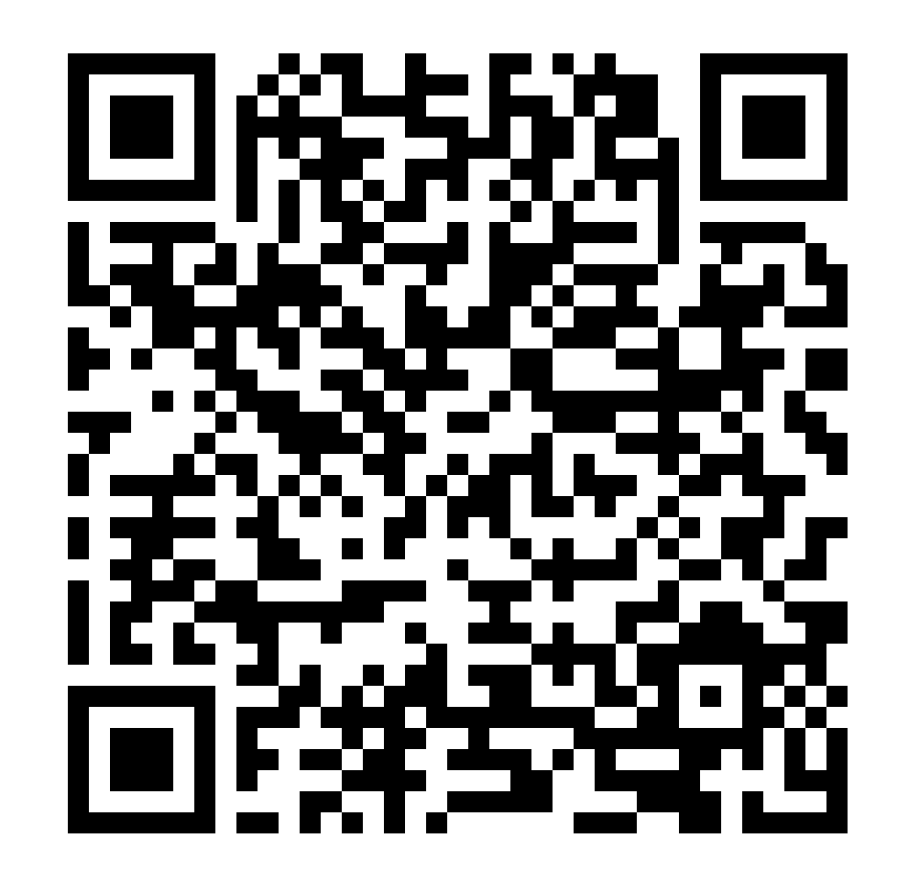

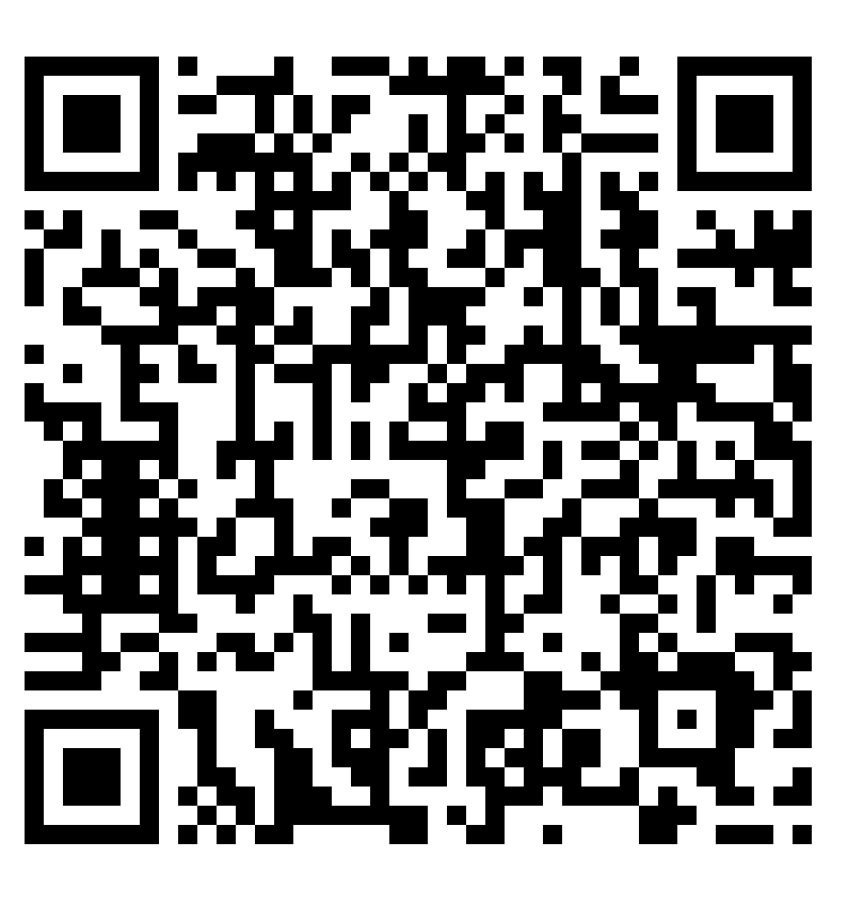

### Android

iphone

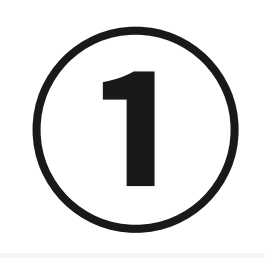

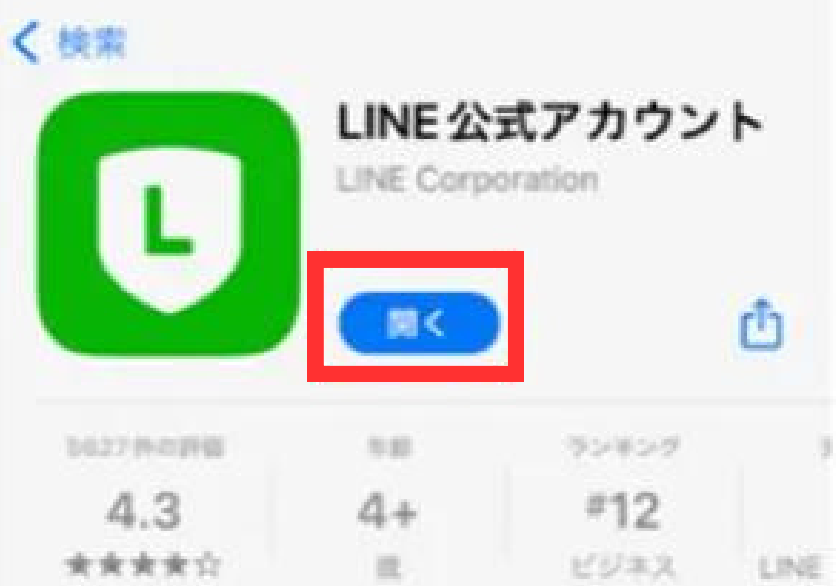

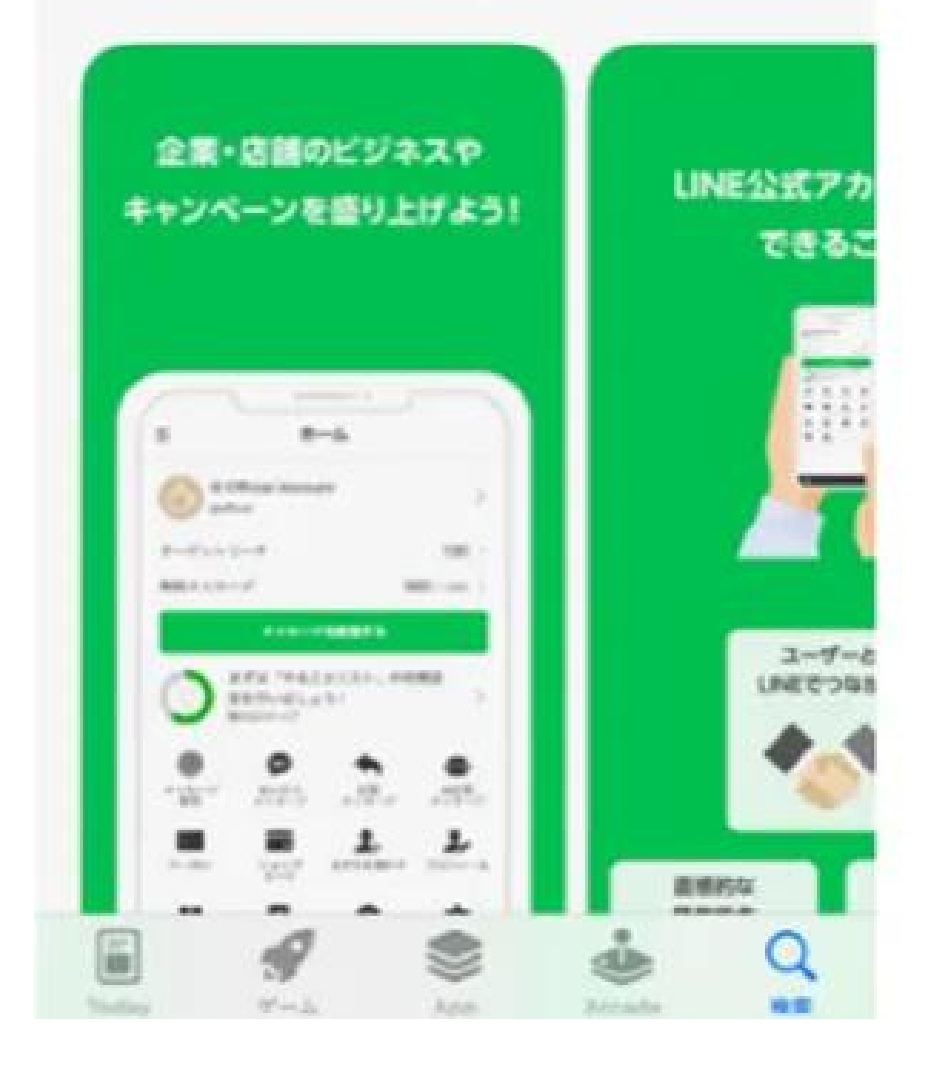

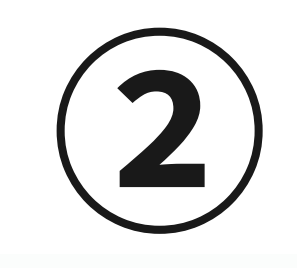

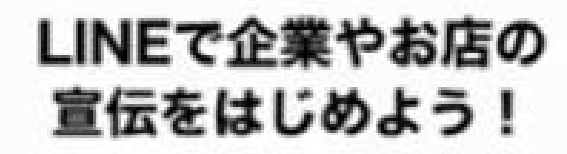

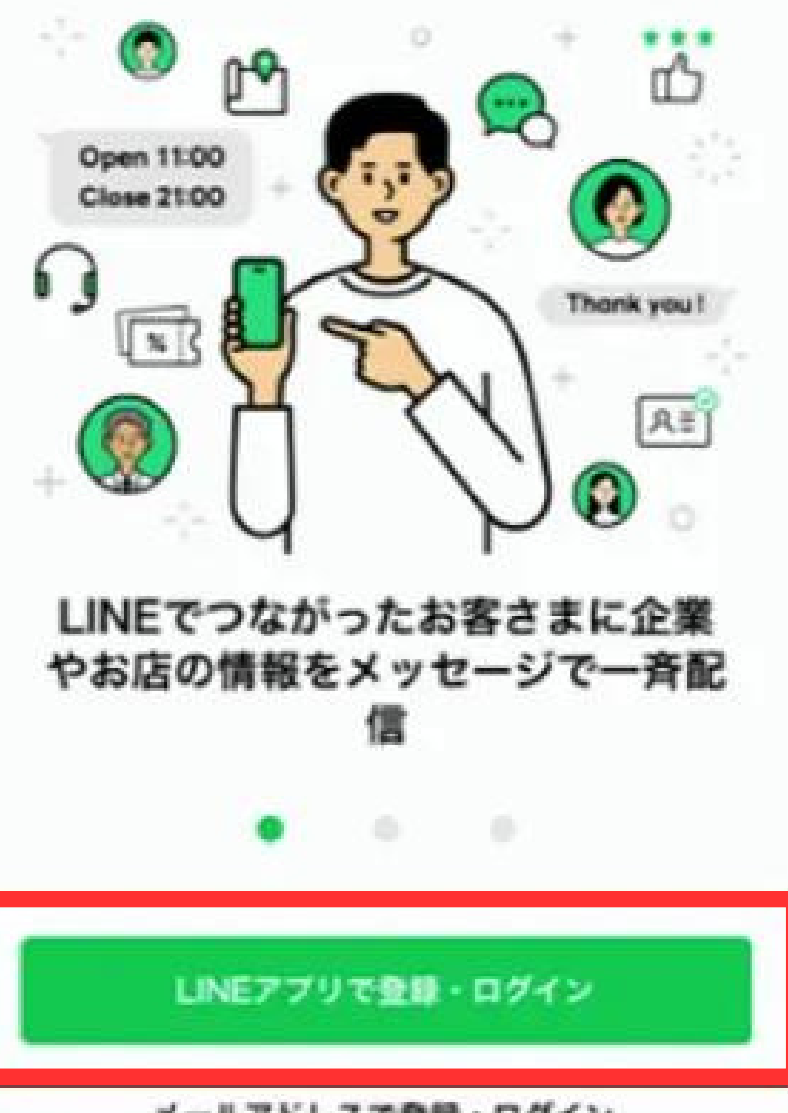

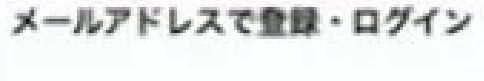

ログイン方法でお困りの方へ ⑦

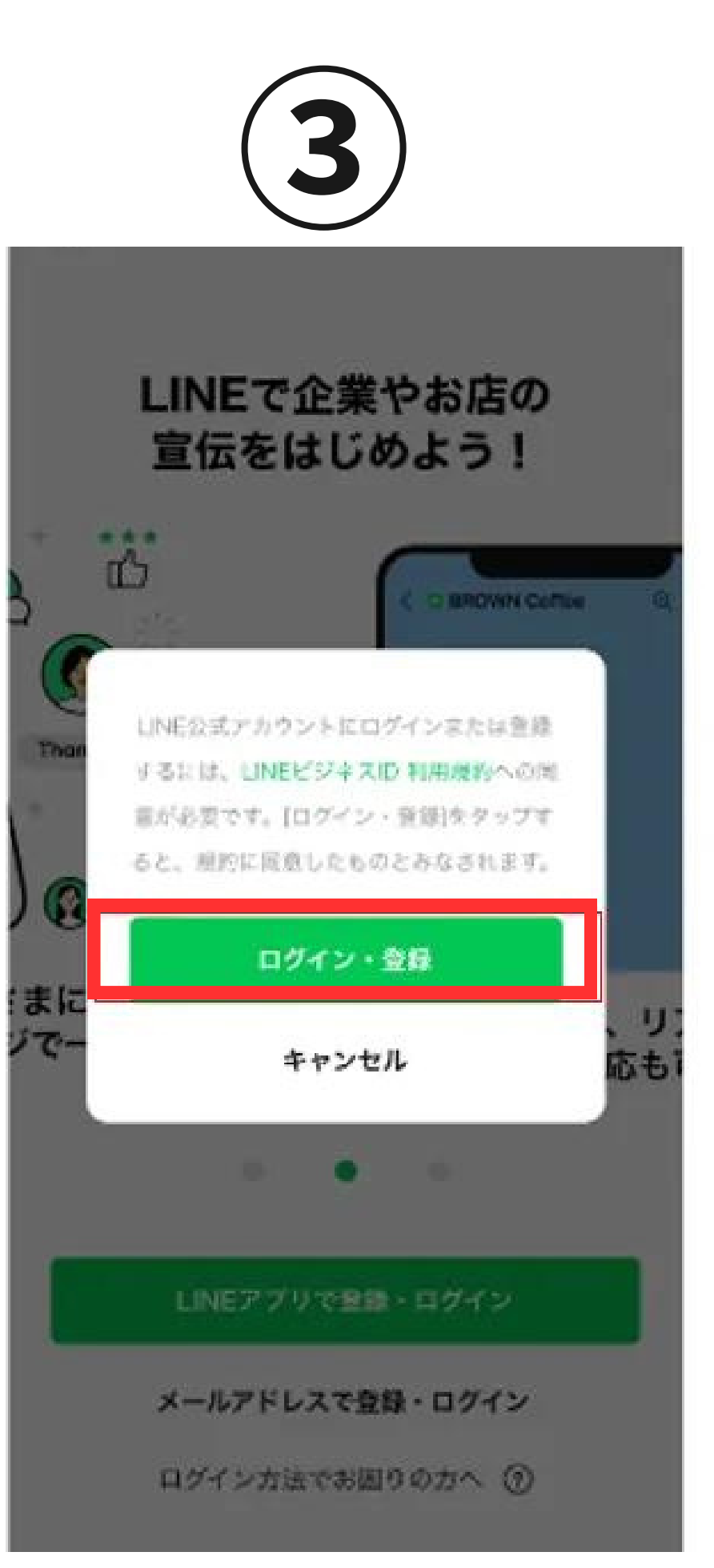

©MEGUMI SASHIDA

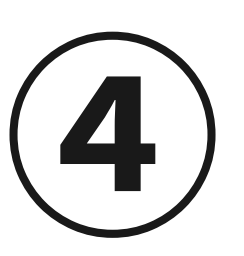

認証

キャンセル

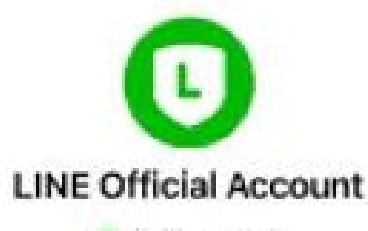

● 提供:LINE

Administration for LINE Official Account.

所在国·地域: 日本

プロフィール情報 (必須) ^

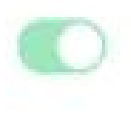

### 注意事项

- ご利用のサービスがLINEの公式な配布元から提供されていることをご確認ください。公式な配布元以外が提供するサービスを利用して発生したいかなる損害について、本サービス提供者は一切の責任を負いません。
- 本サービスに提供した個人情報および新たに取得される 個人情報は、本サービス提供者の責任において取り扱わ れます。本サービスの利用規約やプライバシーボリシー については、本サービス提供者にご確認ください。
- プロフィール情報とは、LNEで設定した名前・プロフィ

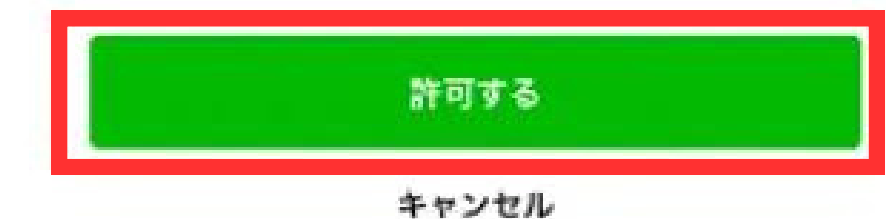

| (5)                                       | 6         |            |
|-------------------------------------------|-----------|------------|
| <b>≡</b> • ホーム                            | く設定       | く登録性       |
| ◎ さしめぐ ライブ・ブログレタ… ><br>@773gwqja          | アカウント     | > 会社情報     |
| ターゲットリーチ                                  | ■ 登録情報    | 会社・事業者名    |
| 無料メッセージ 0/200 >                           | ▲ 権限      | 住所<br>>    |
| メッセージを配信する                                | ● 収益      | 電話番号       |
| 次は友だちを効率的に集めましょ                           |           | Webサイト     |
| う!<br>残り3ステップ                             | ▲ 応答      | 〉管理者情報     |
|                                           | LINE VOOM | 管理者の氏名     |
| メッセージ あいさつ 応答 リッチメッセー<br>配信 メッセージ メッセージ ジ | ● 収益化     | 所属部署       |
| クーポン ショップ 友だちを増やす プロフィール                  |           | 電話番号       |
|                                           | ⑦ アプリについて | メールアドレス    |
| リッチメニュー メンバーシップ 利用状況 お知らせ                 |           | 店舗・施設情報    |
|                                           |           | 店舗・施設名     |
|                                           |           | 住所         |
|                                           |           | 電話番号       |
|                                           | © MEGUN   | II SASHIDA |

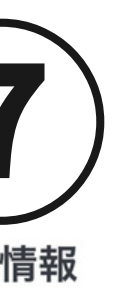

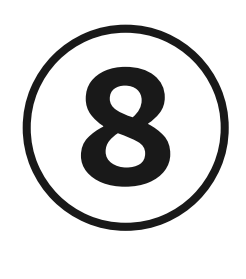

### 管理者情報

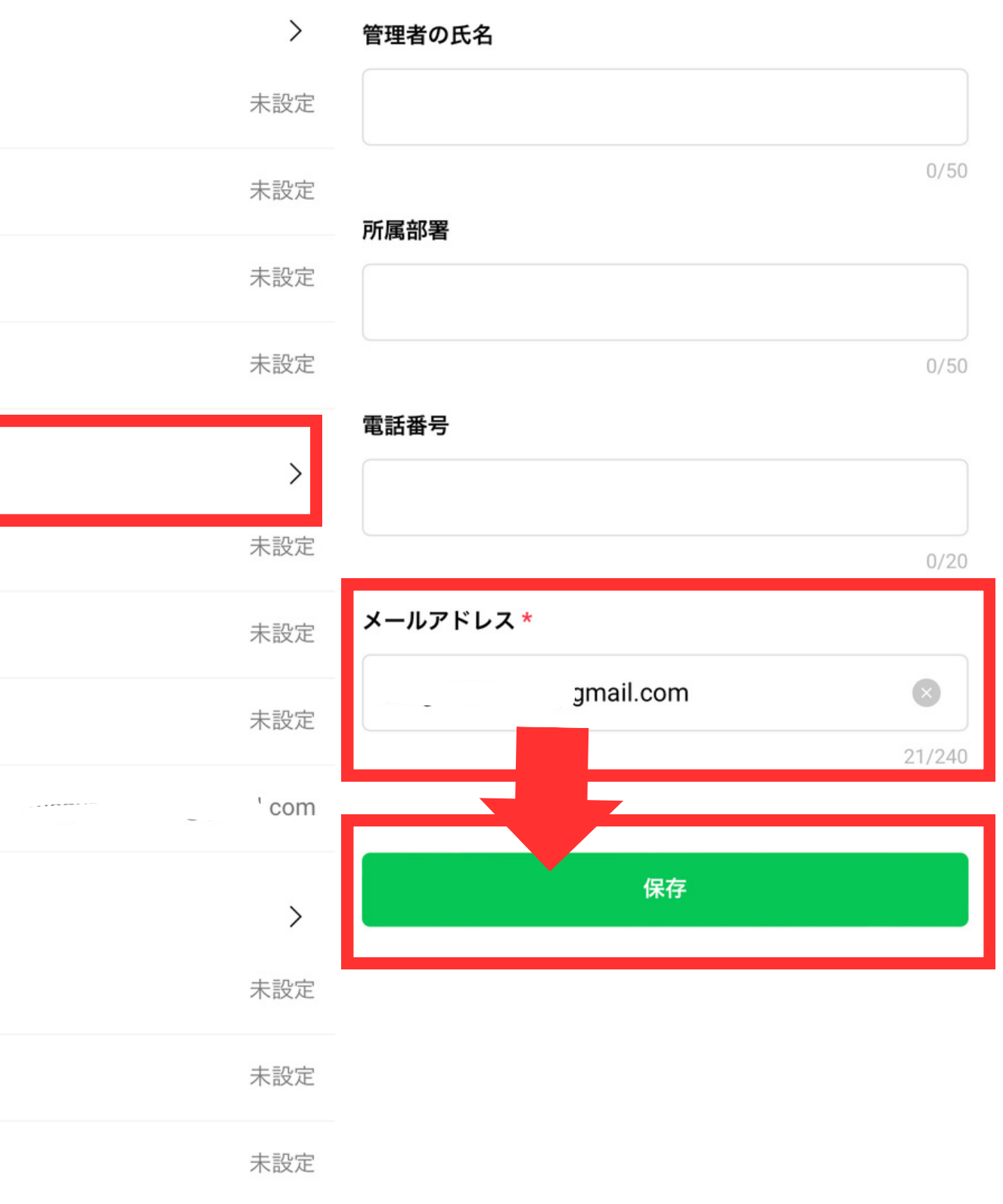

<

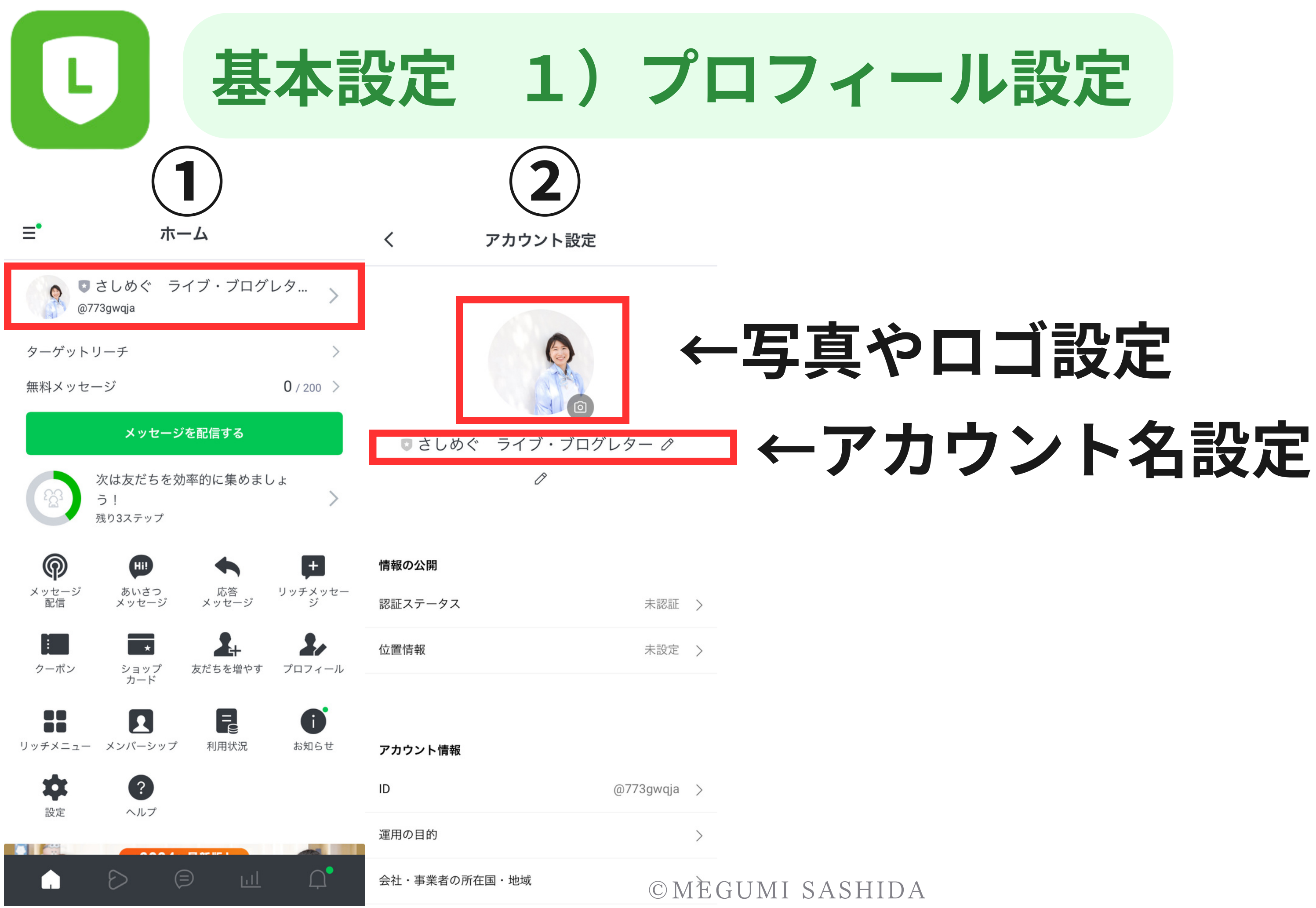

# 基本設定 2) あいさつメッセージ設定

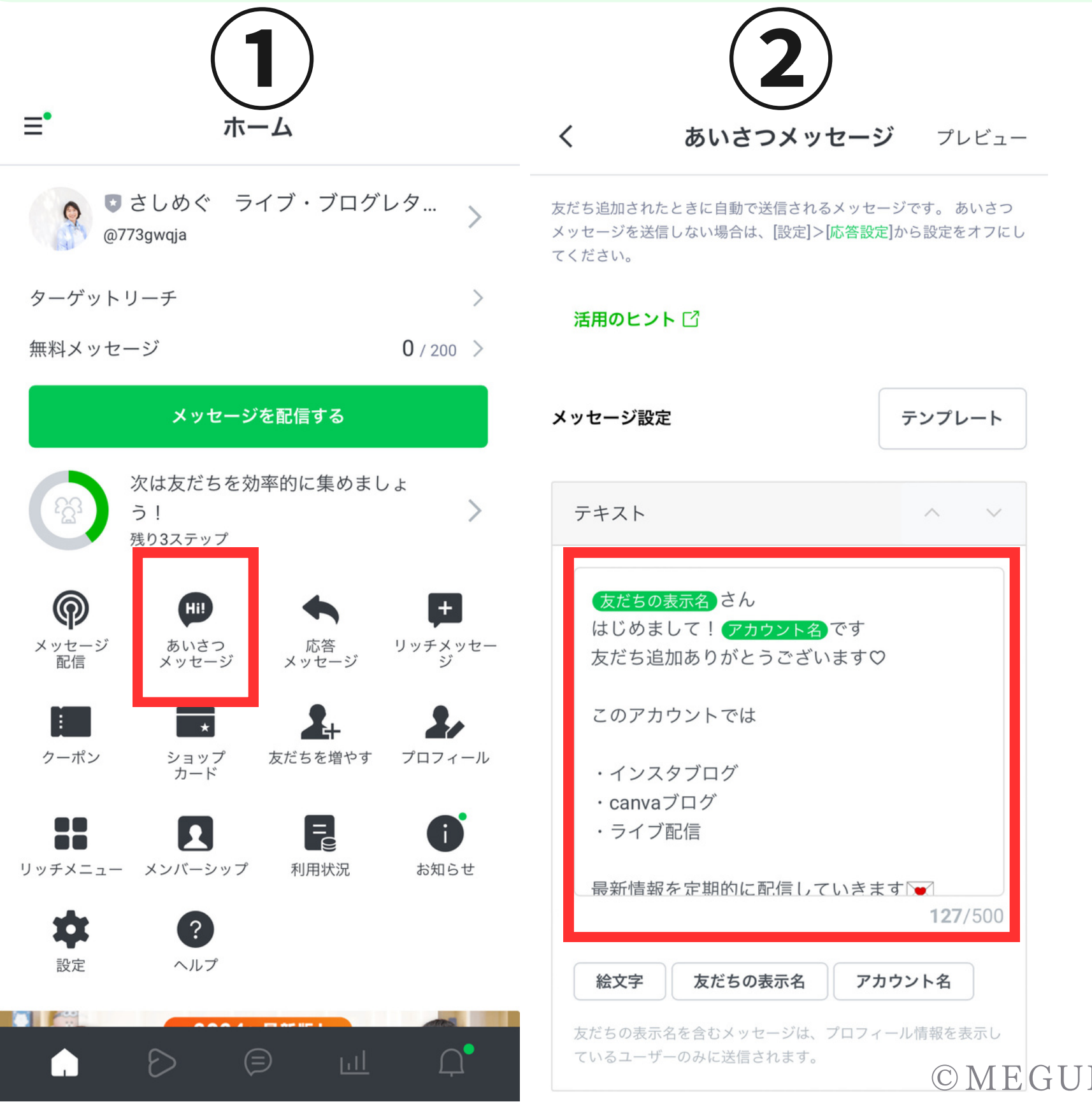

「あいさつメッセージ」は、ユーザーさんが友だちとし て追加、もしくはブロックを解除した際に自動的に送ら れる1通目のメッセージのことです。

「あいさつメッセージ」は、ユーザーさんとのコミュニ ケーションにおける第一歩となるため、重要なメッセー ジです。友だち追加してくれたことへのお礼や、どのよ うなメッセージを配信するアカウントかなど、LINE公式 アカウントの紹介文を登録しましょう。

© ME GUMI SASHIDA

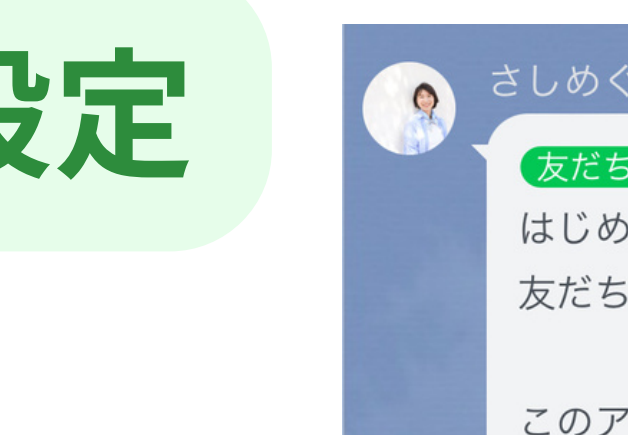

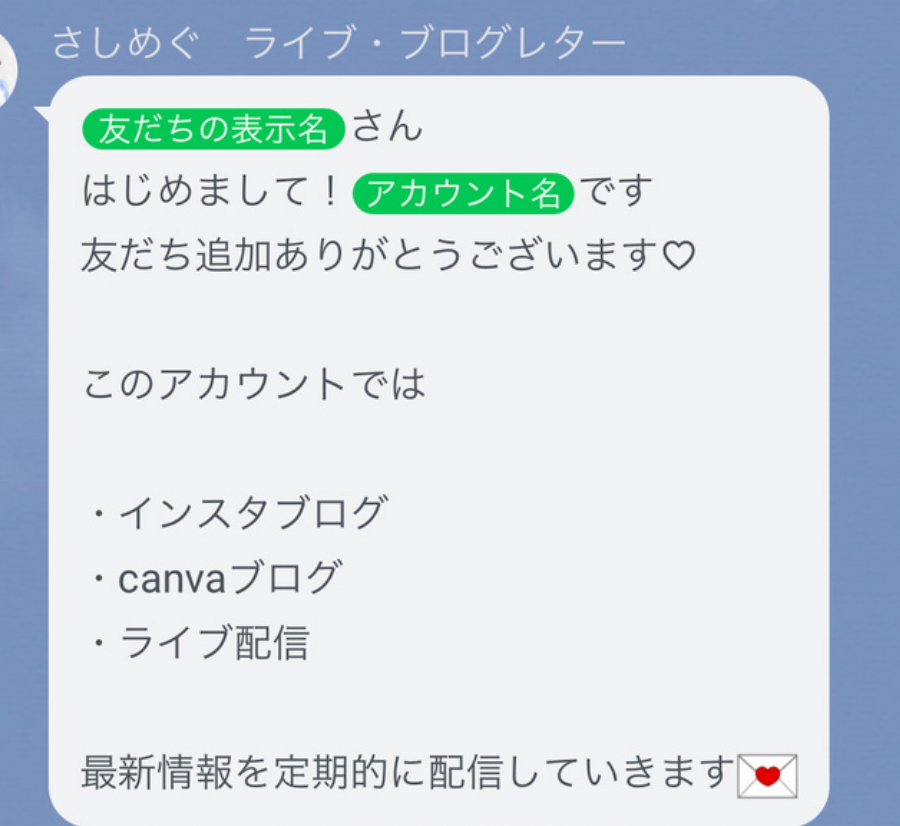

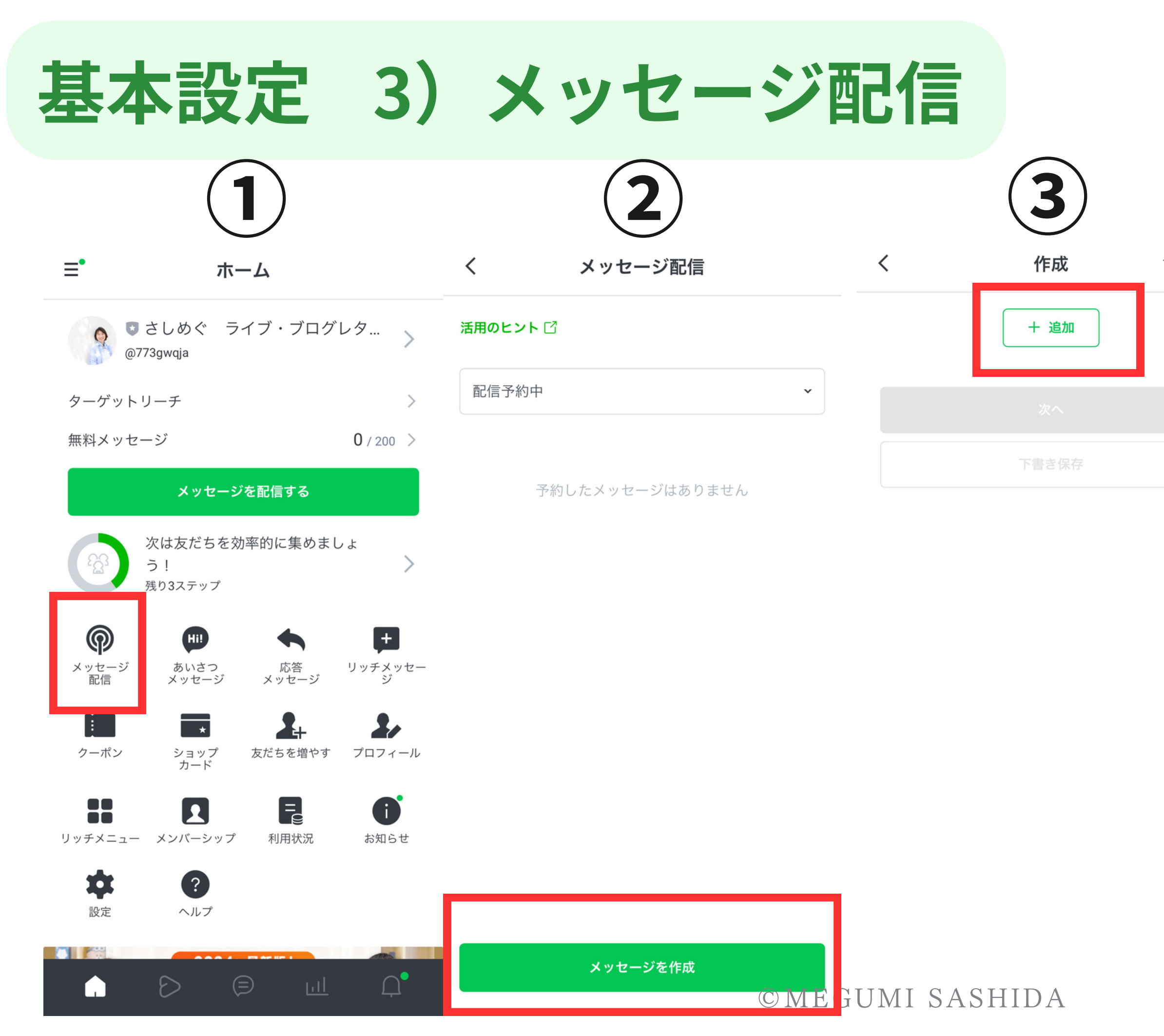

|       |   | (4)         |       |
|-------|---|-------------|-------|
| プレビュー | < | 作成          | プレビュー |
|       |   | L 26 th     |       |
| _     | • | テキスト        |       |
|       | • | スタンプ        |       |
|       |   | 写真          |       |
|       |   | レクーポン       |       |
|       | ø | リッチメッセージ    | _     |
|       | Þ | リッチビデオメッセージ | _     |
|       |   | 動画          | _     |
|       | Ŷ | ボイスメッセージ    | _     |
|       | Ĭ | リサーチ        |       |
|       | ø | カードタイプメッセージ | _     |
|       |   | キャンセル       |       |
|       |   |             |       |
|       |   |             |       |
|       |   |             |       |

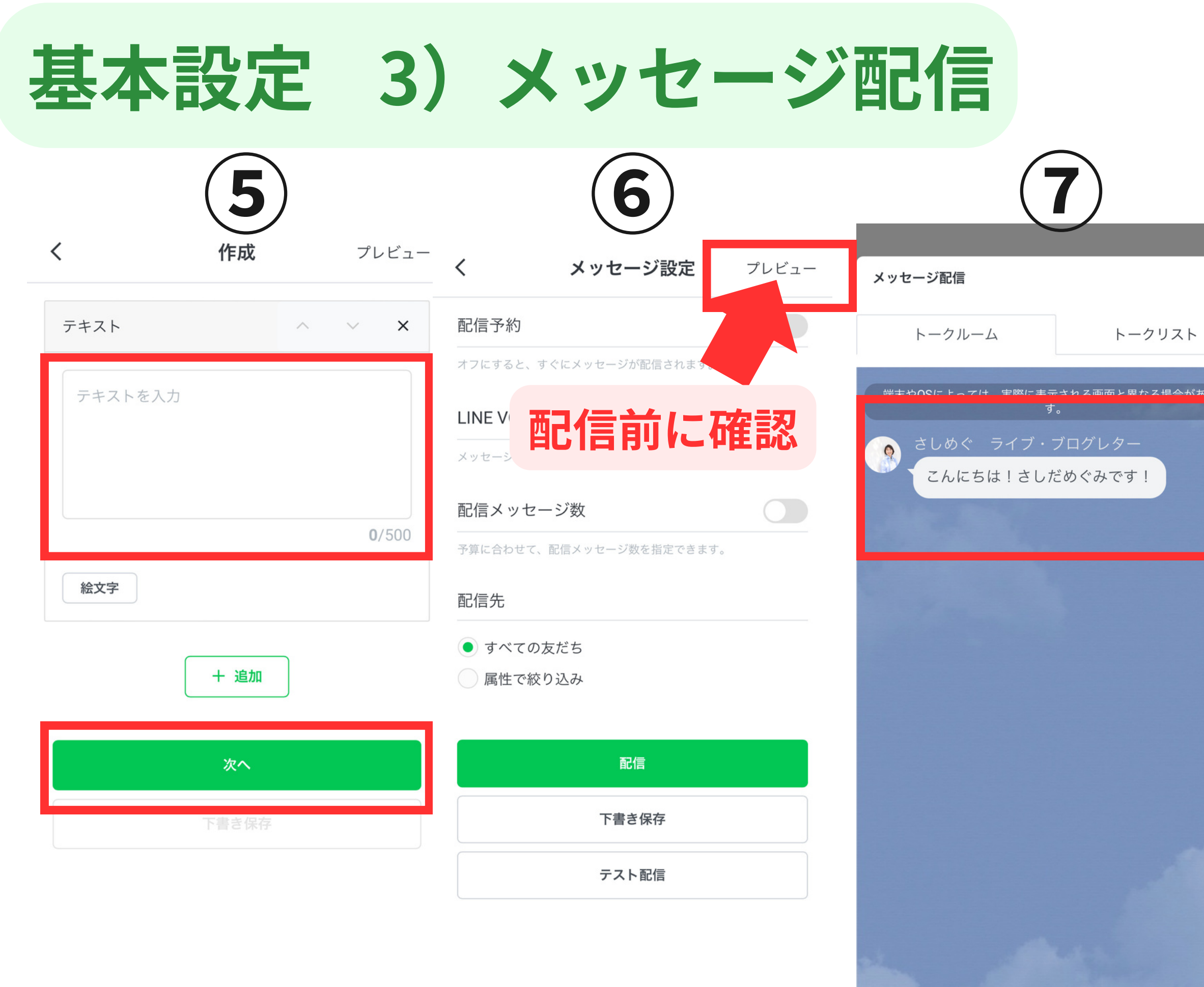

©MEGUMI SASHIDA

### リッチメニュー設定方法

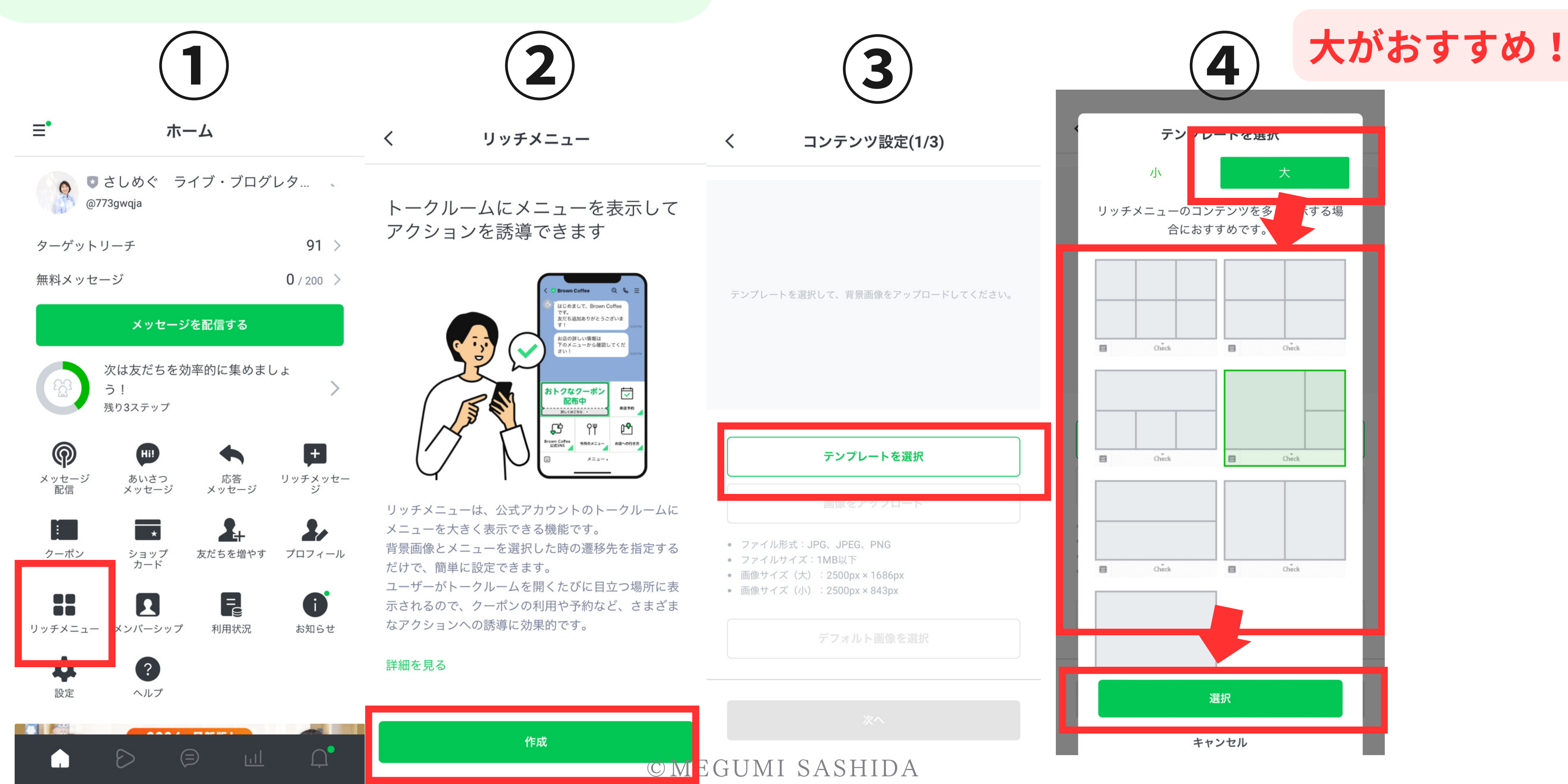

## リッチメニュー設定方法

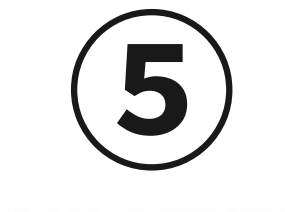

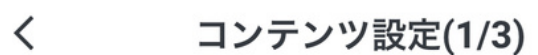

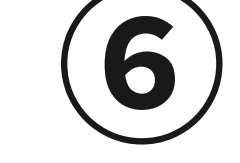

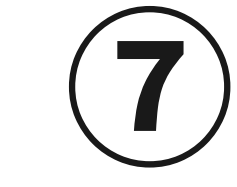

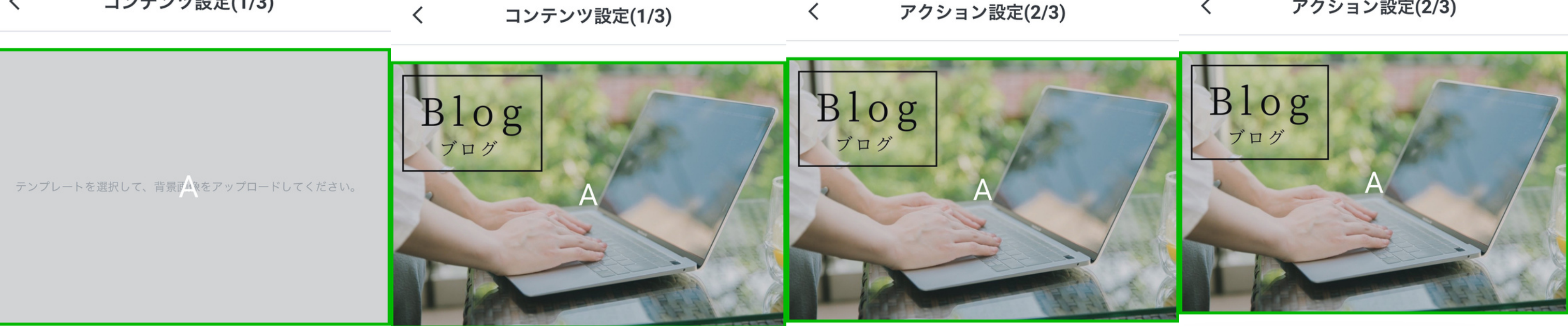

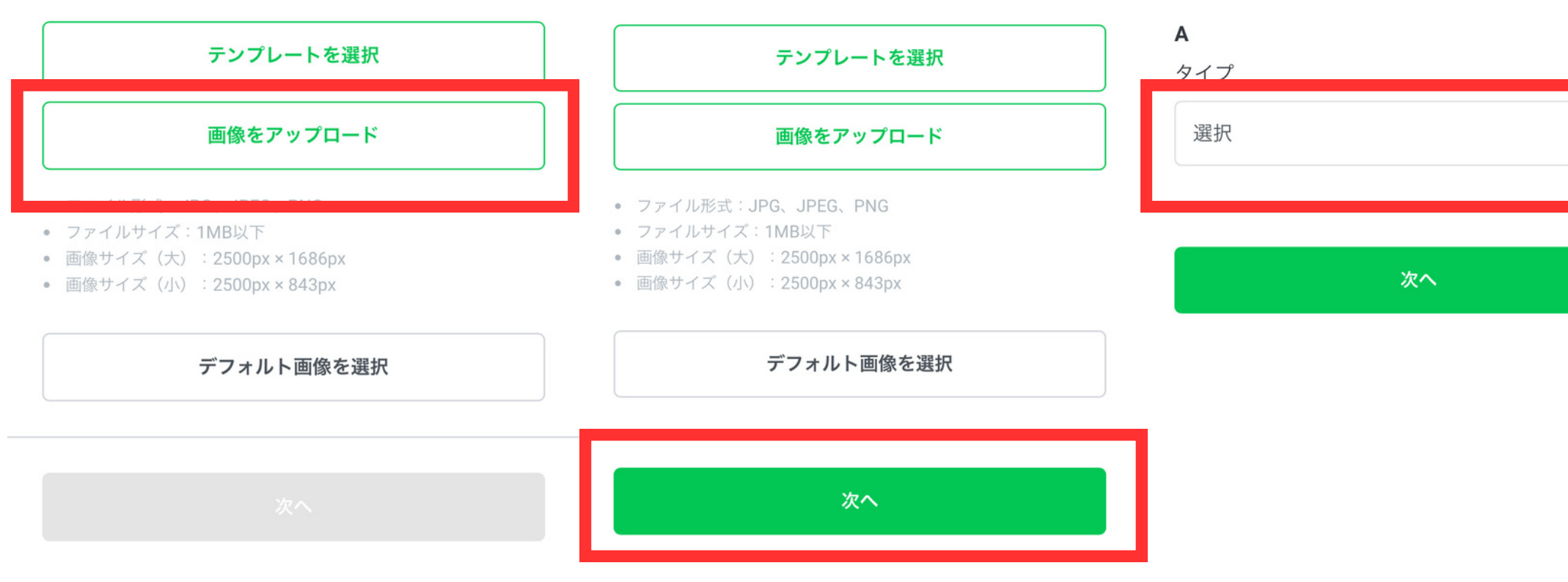

© MEGUMI SASHIDA

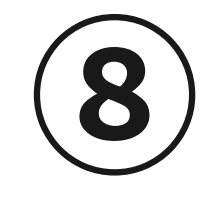

アクション設定(2/3)

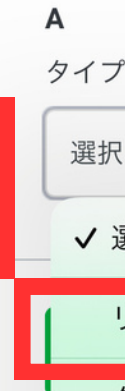

<

| タイプ     |   |
|---------|---|
| 選択      | ~ |
| ✔ 選択    |   |
| リンク     |   |
| クーポン    |   |
| テキスト    |   |
| ショップカード |   |
| 設定しない   |   |
|         |   |

# リッチメニュー設定方法 11

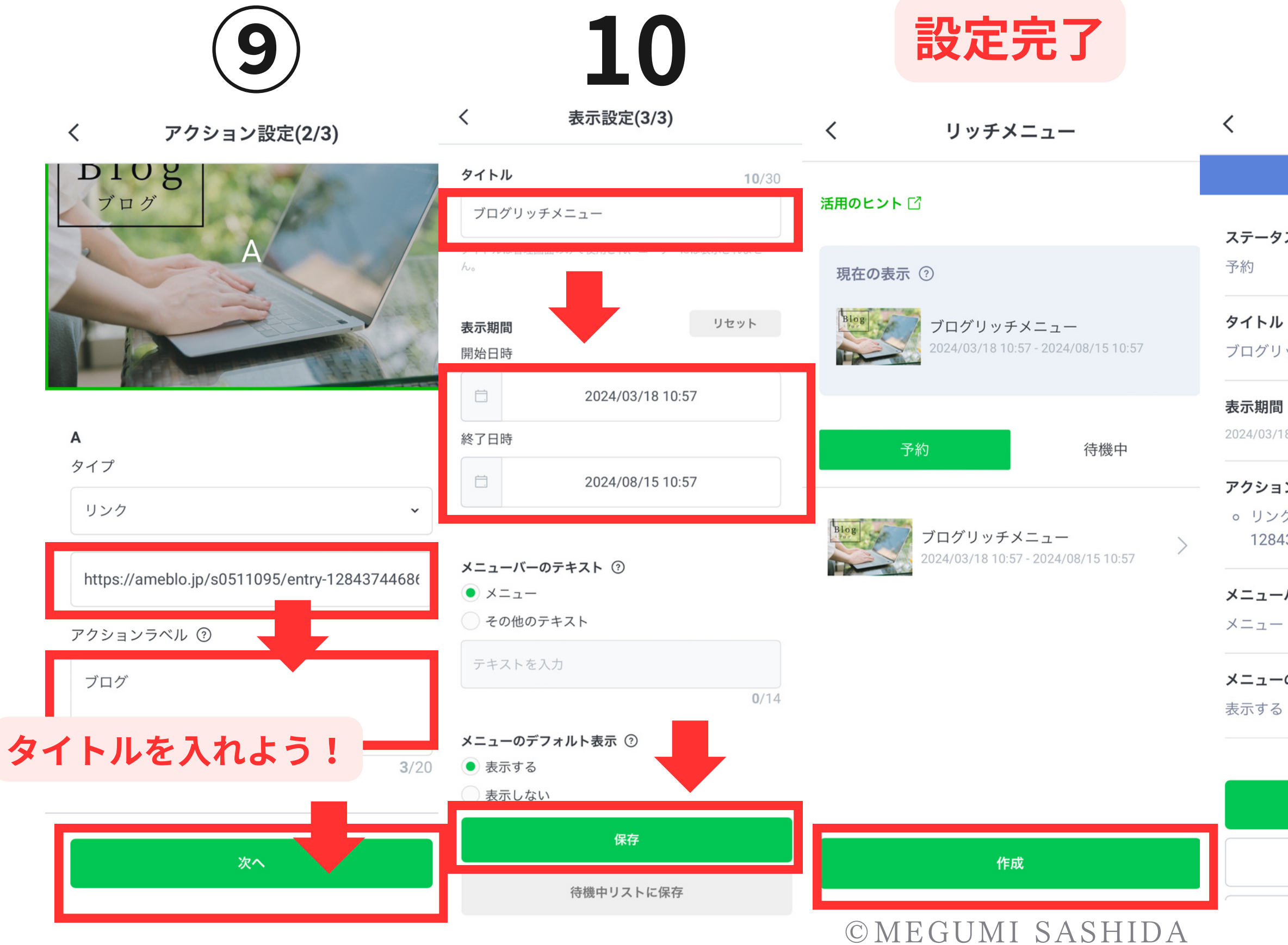

| 12                                                    | 13                             |
|-------------------------------------------------------|--------------------------------|
| プレビュ                                                  | ーで確認                           |
| <b>リッチメニュー</b> プレビュー                                  | - <b>く リッチメニュー</b> プレビュー       |
| アクティブ                                                 | アクティブ                          |
| 7                                                     | リッチメニュー ×                      |
|                                                       | 端末やOSによっては、実際に表示される画面と異なる場合があり |
| ッチメニュー                                                | ます。<br>共感リール講座<br>こんにちは!       |
| 8 10:57 - 2024/08/15 10:57                            |                                |
| ン                                                     |                                |
| ク - https://ameblo.jp/s0511095/entry-<br>3744686.html |                                |
| バーのテキスト                                               |                                |
| のデフォルト表示                                              | BIOg<br>Juj                    |
|                                                       |                                |

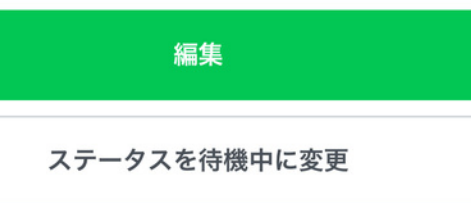

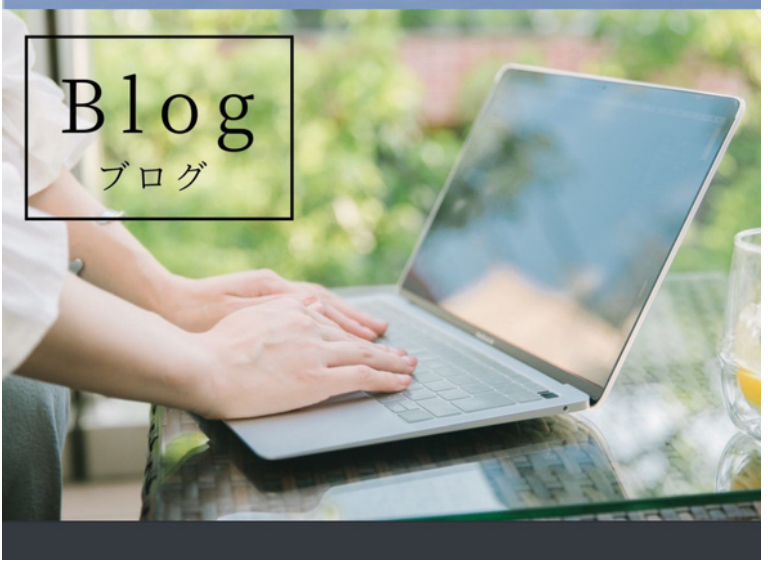